# การยื่นข้อเสนอการวิจัยทุนวิจัยมหาบัณฑิต วช. ด้านมนุษยศาสตร์และสังคมศาสตร์ ผ่านระบบ NRIIS สำนักงานการวิจัยแห่งชาติ (วช.)

# ขั้นตอนที่ 1 อาจารย์ที่ปรึกษาและนักศึกษาลงทะเบียนผู้ใช้งานในระบบ NRIIS

เข้าเว็บไซต์ www.nriis.nrct.go.th หากยังไม่เคยลงทะเบียนผู้ใช้งาน ให้คลิก "การใช้งานระบบ" เลือก
 "ลงทะเบียนผู้ใช้งาน" (ดูคู่มือการใช้งานระบบ nriis สำหรับนักวิจัย ได้ที่ https://nriis.nrct.go.th/Manual.aspx )

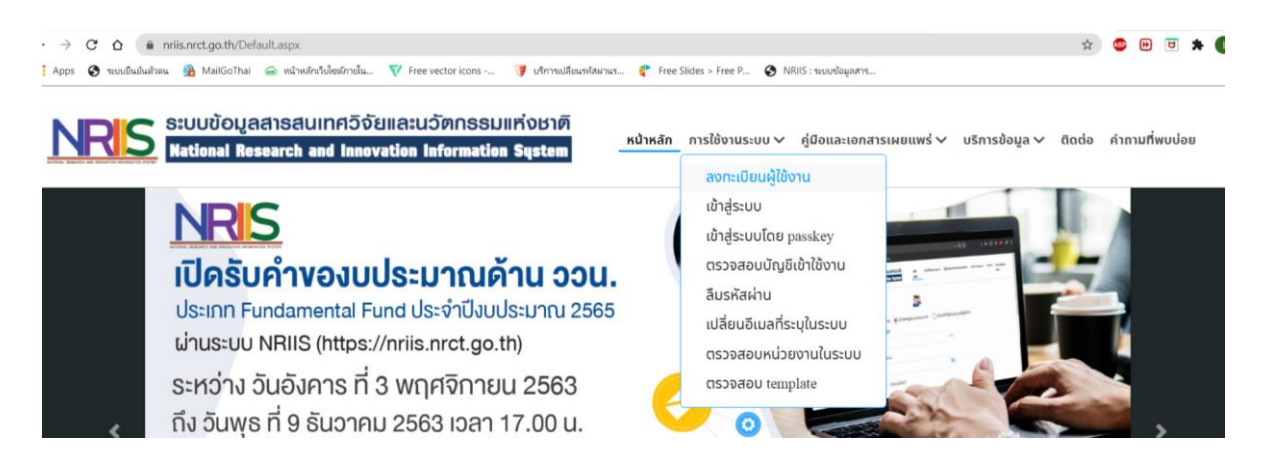

- ๑ กรณีผู้เสนอขอรับทุนทำงานแล้ว ให้เลือกสังกัดตาม "สังกัดที่ทำงาน"
- ๑ กรณีผู้เสนอขอรับทุนยังไม่ได้ทำงาน (เรียนอย่างเดียว) ให้เลือกสังกัด "อื่นๆ"

| <u>ตรวจสอบหน่วยงานในระบบ</u>                                                                                                    |                                                                                                    |                     |
|----------------------------------------------------------------------------------------------------|----------------------------------------------------------------------------------------------------|---------------------|
| <u>ดรวจสอบบัญชีของท่านในระบบ</u>                                                                                                    |                                                                                                    |                     |
| ชาวต่างชาติ                                                                                                    | •ীuীঠ/No ীঠ/Yes                                                                                                    |                     |
| (Foreigner)                                                                                                    |                                                                                                    |                     |
| <u> "กรุณาระบุสังกัดที่ทำงานของท่าน</u>                                                                                                    |                                                                                                    |                     |
| ดรถ กระบลึงดัดที่ทำงานของท่านใบให้สถานที่ติดมา เนื่                                                                                                    | การการเกิด สีบัตรีกับ การการในรายาชื่อมการการเหน่                                                                                                    | กลาย เกล้าสิ้าเกลา  |
| ingen indennen in andenn allessen in mit in a                                                                                                    | องจากบญชนกองขางสุกานบรวมมินนุผล การของหน                                                                                                    | Joo luavilu) h ili  |
| มิมมีสังกัด สามารถเลือกข้อมูลดังนี้                                                                                                    | งกง แต่เสียดแวงจ. งะนี่แต่กรวดคุณที่แจ แวงองษต                                                                                                    | Deo Idaviici) n ili |
| ามุเป เวินุของกันการ เมื่อของการแขมของการเกิดการ<br>นไม่มีสังกัด สามารถเลือกข้อมูลดังนี้<br>กระทรวง : บริษัท/อื่นๆ                                                                                                    | องจากเป็นผู้สุดที่มีวิจัย จะผู้กัดประมิมัมมีจุลุสสาทร์ของพื้น                                                                                             | Joo luaviitaj in in |
| ามุน ขระจุดเกิดเกิด โดยองกาญของอากมาก กาย<br>มีมีมีสิงกัด สามารถเลือกข้อมูลดังนี้<br>กระกรวง : บริษัท/อื่นๆ<br>หน่วยงานสิงกัดกระกรวง : อื่นๆ                                                                                                    | งขง เกิดเมือดแรงดู วิจตุ้แต่กรรมของทั้งเห็นแรดองคน                                                                                                    | Joo luavinoj n lin  |
| าสูงประมุณสมสายการกลัดกร้องมูลดังนี้<br>กระทรวง: บริษัทใช้บา<br>หน่วยงานสังกัดกระทรวง: อึ่บๆ<br>หน่วยงานของท่าน: -                                                                                                    | งงง แตะมูอนแวงอา จะไม่คุดว่ากุษกร้าย แวยงงมก                                                                                                    | oov iuaviikij n in  |
| าสุน วงมูงเกมสาย เสียงก็อนุของนี้<br>มีมีมีสังกัด สามารถเลือกข้อมูของนี้<br>กระทรวง : ปริษัทใช้บา<br>หน่วยงานของท่าน : -<br>คณะ/สิภามินไล่านักไกอง ของท่าน : -                                                                                                    | องจากอนุขณาวงอ หลุกของออนอนุหลากรองงาน                                                                                                    | Joo ideorika) k iri |
| าสูนประเทศสามารถเลือกเซ้อนูลอังนี้<br>เกิรการวง : ปริษัทใช้บา<br>หน่วยงานสิ่งกัดกระกรวง : ชั้นๆ<br>หน่วยงานของท่าน : -<br>กณะใสกามันใส่านัก/กอง ของท่าน : -<br>เมื่อลงกะเมียมและเข้าระบบได้แล้ว นักวิจัยสามาร                                                                | องจำกับบุรุดนาวงอ งิลุกันบรรมมันมมุล กรองจาน<br>เกเชิ้มประวัติการศึกษาได้ที่มนุ ช้อมูลส่วนบุคคล                                                           | Joo idaoina) n in   |
| าสูนประเทศสามารถเลือกข้อมูลดังนี้<br>เกริเทรงง: ปริมัคใช้มา<br>หน่วยงานสังกัดกระกรวง : ชั้นๆ<br>หน่วยงานของท่าน : -<br>คณะใสถานในใส่านักกอง ของท่าน : -<br>เนื่องงาะเบียนและเข้าระบบใต้แล้ว นักวิจัยสามาร                                                                    | องจำทับปฏิมันไวขอ จะถูกมันของมันมีมุกค่ากรองจาก<br>เกเพิ่มประวัติการศึกษาได้ที่มนู ช้อมูลส่วนบุคกล<br>ค้นจากชื่อหน่วยงาน หรือรหัสหน่ะ                     | กับกา               |
| าสุนับอิหาก สามารถเลือกข้อมูลดังนี้<br>เหริกรรง : บริษิท/ชี้มา<br>หน่วยงานสิ่งที่ดกระกรวง : ชั้นๆ<br>หน่วยงานของท่าน : -<br>กณะ/สถานันสำนัก/กอง ของท่าน : -<br>เมื่อลงทะเวียนและข้าระบบได้แล้ว นักวีอัยสามาร<br>มีรดเลือกกระกรวง                                             | องจำกับปรูปนักวิจอ จังถูกมีปริวมมันมีมูกค่ากรองจาก<br>เกษร์มประวัติการศึกษาได้ที่มนู ช้อมูลส่วนมุคกล<br>เกินจากซื่อหน่วยงาน หรือรหัสหน่ะ<br>ปรับกิเวี่ยๆ  | กับกา               |
| าสู่บริษัทส์ สามารถเลือกข้อมูลอื่ม<br>เมิมปีสังกัด สามารถเลือกข้อมูลอิมี<br>ทระทรวง : บริษัท/ชั้นๆ<br>หม่วยงานของท่าน :-<br>กณะใสทามัน/สำนัก/กอง ของท่าน :-<br>เมื่อองทะเมียนและเข้าระบบได้แล้ว นักวิจัยสามาร<br>มีรถเลือกกระทรวง<br>ปรถเลือกหม่วยงานสังกัดกระทรวง           | องจากปัญชนิทวงอ จะถูกเชียงขมบบบุคล การของคน<br>เกเพิ่มประวัติการทึกษาได้ที่แบง ข้อมูลส่วนบุคคล<br>คันจากซื่อหน่วยงาน หรือรหิสหน่ะ<br>ปรัชก/ชั้นๆ<br>อื่นๆ | ñun<br>v            |
| มันมีสังกัด สามารถเดือกข้อมูลอังนี้<br>เกรารวง : บริษัท/ชี้มา<br>หน่วยงานสิงกัดกระกรวง : ชั้นๆ<br>หน่วยงานของท่าน : -<br>กณะใสทามันสำนักใกง ของท่าน : -<br>เมื่อลงทะเมียนและข้าระบบใต้แล้ว นักวิจัยสามาร<br>มีรถเลือกหน่วยงานสิงกัดกระกรวง<br>มีรถเลือกหน่วยงานสิงกัดกระกรวง | เดเพิ่มประวัติการศึกษาได้ที่ผมู ข้อมูลส่วนบุคกล<br>คันจากชื่อหน่วยงาน หรือรหัสหน่ะ<br>บรัชัก/ชื่นๆ<br>อื่นๆ                                               | Aun<br>v            |

2. log in เข้าสู่ระบบ กรณีลืมรหัสผ่าน คลิก "ลืมรหัสผ่าน"

|                    |                                                | <u>.</u>                 |                                       |
|--------------------|------------------------------------------------|--------------------------|---------------------------------------|
| โปรดเลือกสถานะผู้ไ | <mark>ช้งาน</mark> 🔵 นักวิจัย/ผู้เสินอขอรับทุน | /ผู้เสนอขอรับรางวัล 🤇    | ) เจ้าหน้าที่/ผู้ทรงคุณวุฒิ/ผู้บริหาร |
|                    | มามีสมัญ :                                     |                          | OTP                                   |
|                    | รหัสพ่าน :                                     |                          |                                       |
|                    |                                                |                          | Ø                                     |
|                    | 🗆 ຈຳชื่อบัญชีฉันไว้                            |                          |                                       |
|                    | เข้                                            | าสู่ระบบ                 |                                       |
| ลืมรหัสผ่าน        | ลงทะเบียนนักวิจัย/ผู้เสนอขอรับรางวัล (         | ตรวจสอบบัญชีของท่านในระเ | บบ ตรวจสอบหน่วยงานในระบบ              |

3. ในกรณีอาจารย์ที่ปรึกษาและนักศึกษาเคยลงทะเบียนข้อมูลไว้ในระบบ NRIIS แล้ว ขอให้อัพเดทข้อมูล ให้เป็นปัจจุบัน

# ขั้นตอนที่ 2 อาจารย์ที่ปรึกษาเริ่มต้นสร้างข้อเสนอโครงการในระบบ NRIIS

| 1. | เลือกเมนู | "ทุนวิจัยที่เปิดรับ" | คลิก | "ยื่นข้อเสนอ" |
|----|-----------|----------------------|------|---------------|
|----|-----------|----------------------|------|---------------|

| นักวิจัย<br>กองบริหารแผนและงบประมาณ<br>การวิจัย (กบง.)(3235) | ทุนที่เปิดรับ  |                                              |                             |                                |          |   |
|--------------------------------------------------------------|----------------|----------------------------------------------|-----------------------------|--------------------------------|----------|---|
| หน้าแรก                                                      | 🗬 รายละเอียดทุ | นวิจัย                                       |                             |                                |          |   |
| 🛖 หน่วยงานของท่าน                                            |                | ชี :                                         | = แสดงทั้งหมด               | ~                              |          |   |
| 🗙 ทุนวิจัยที่เปิดรับ                                         | _              | ชื่อทุน :                                    |                             |                                | 2        | ₹ |
| 🖹 แผนงาน                                                     |                | หน่วยงานแหล่งทุน/PMU :                       | สำนักงานการวิจัยแห่งชาติ (ว | วช.)                           |          |   |
| 🖹 ข้อเสนอโครงการ                                             | L L            |                                              | ค้นหา                       |                                |          |   |
| 🖹 โครงการที่ได้รับจัดสรร                                     |                |                                              |                             |                                |          |   |
| 🖍 การนำผลงานไปใช้ประโยชน์                                    | นำเข้าโครงการ  | ร ชื่อ                                       | ทุน                         | หน่วยงาน                       | แหล่งทุน |   |
| <b>⊪.</b> ระบบประเมิน 👻                                      |                |                                              |                             | 1                              |          |   |
| 🖹 Recycle Bin                                                | 3 ↓            | 🏢 📕 ทุนวิจัยมหาบัณฑิต<br>สังคมศาสตร์         | า วช. ด้านมนุษยศาสตร์และ    |                                |          |   |
| Q ระบบค้นหา                                                  | ยื่นข้อเสนอ    | ปังบประมาณ : 2564<br>0. หม่วยงานที่รับผิดชอบ | · สำนักงานการวิวัยแห่งชาติ  | , Straph Iroge                 | ทุน วช.  |   |
| 🌐 เว็บบอร์ด                                                  |                | (วช.)                                        |                             | สำนักงานการวิจัยแห่งชาติ (วช.) |          |   |
| FAQ                                                          |                | 💄 ผู้ประกาศ : วรรณธิรา ร                     | ณะบุตร                      |                                |          |   |

 อาจารย์ที่ปรึกษากรอกรายละเอียดแบบฟอร์ม MA1 ให้ครบถ้วนทุกหน้า (ภาษาไทย) โดยกรอกข้อมูล ตามลำดับ ข้อมูลทั่วไป > แผนงาน > เอกสารแนบ > ตรวจสอบความถูกต้อง

2.1 กรอกข้อมูลทั่วไปและคลิกเลือกประเด็นหัวข้อที่ต้องการสมัครเพียงหนึ่งประเด็นเท่านั้น จากนั้นคลิก "บันทึก"

|                | แบบฟอ                                                  | เร้มข้อเสนอแผนการจัดกิจกรรมของอาจารย์ที่ปรึกษาโครงการทุนวิจัย<br>ด้านมนุษยศาสตร์ – สังคมศาสตร์<br>ประจำปังบประมาณ 2564 | มหาบัณ• | ทิด วช. |
|----------------|--------------------------------------------------------|----------------------------------------------------------------------------------------------------|---------|---------|
| ข้อมูลทั่วไป   |                                                        |                                                                                                    |         |         |
| 1.ข้อมูลอาจา   | รย์                                                    |                                                                                                    |         |         |
|                | ชื่อ-สกุลอาจารย์ที่ปรึกษา<br>สถานที่ทำงาน              | นางสาววรรณธิรา รณะบุตร<br>กองบริหารแผนและงบประมาณการวิจัย (กบง.) - สาขา :พฤกษศาสตร์                                    |         |         |
|                | โทรศัพท์                                               | 0: โทรสาร                                                                                                    | E-mail  | wantira |
| 2. ชื่อประเด็เ | เหัวข้อ (กรุณาเลือกเพียงหนึ่งประเด                     | จ็นเท่านั้น)                                                                                                    |         |         |
|                | 💿 1. ครอบครัว ชุ่มชน คนระ                              | งบข้าง: ความสัมพันธ์ของมนุษย์ในยุดสมัยของความพลิกผัน                                                                   |         |         |
|                | 2. ภูมิทัศน์ ภูมิศาสตร์ ภูมิ                           | นิเวศ: การจัดการเทคโนโลยีเพื่อสิ่งแวดล้อมในยุคแอนโทรโพขึ้น                                                             |         |         |
|                | 3. ของเก้าที่ต่องเล้าใหม่:<br>04. ความรู้คืออำนาจ-มนุษ | : การทาทายพรมแดนทางทฤก 2 ทุศร์น ศลม์<br>ยศาสตร์เพื่อการพัฒนา: การถ 2 งยื่น กฐานรากผ่านภาษา วรรณกรรม และศิลปะ           |         |         |
|                |                                                        | บันทึก                                                                                                    |         |         |

2.2 กรอกชื่อกลุ่มหัวข้อวิทยานิพนธ์และกดเพิ่มโครงการย่อยของนักศึกษาในกลุ่มให้ครบถ้วน

| 3. หัวข้อวิทยานิพนธ์                           | 1                                              | ) 🎝 กรอกชื่อ                                                                                        | บกลุ่มหัวข้อ                                             |                                                          |             |                     |                         |                                                       |
|------------------------------------------------|------------------------------------------------|----------------------------------------------------------------------------------------------------|----------------------------------------------------------|----------------------------------------------------------|-------------|---------------------|-------------------------|-------------------------------------------------------|
| โครงการย่อยของนักศึกษา                         | ชื่อกลุ่มหัวข้อวิทยานิพนธ์                     | (ในกรณีที่สมัครแบบเดี่ยวให้ไส่ชื่อวิทยา                                                             | านิพนธ์)                                                 |                                                          |             | คลิ                 | กเพิ่มข้อม              | มูลนักศึกษา                                           |
| โรงการย่อยของนักล่<br>อาจารย์ที่ปรึกษา เพิ่มโด | ศึกษา<br>เรงการย่อยและระบุชื่อนักศึกษาแล้ว นั  | กศึกษาสามารถเข้าระบบเข้าไปกรอกข้อม                                                                  | มูลรายละเอียดโครงการใ                                    | ห้ดรบถ้วนที่เมนู ข้อเสนอโดรงการ                          |             | 2                   | )⇒                      | เพิ่มข้อมูลนิกศึกษา                                   |
| เรียงลำดับ ลำดับ                               | รหัสโครงการ                                    | ชื่อนักศึกษา                                                                                        |                                                          | ชื่อโครงการ                                              | งบเสนอ      | ขอ                  | แบบฟอร์มเต็ม            | ดวาม ส่งกลับ<br>ดรบ ให้<br>ดรบ นักศึกษา<br>ถ้วน แก้ใช |
|                                                |                                                |                                                                                                    | - ไม่มี                                                  | ช้อมูด -                                                 |             | Ω                   |                         | unta                                                  |
|                                                | ข้อมูลนักศึกษา                                 |                                                                                                    |                                                          |                                                          |             | $\mathbf{\nabla}$ , | ے رہ ر                  | e                                                     |
|                                                | ด้นหานักศึกษาจากระบบ                           | ผจญดี                                                                                               |                                                          |                                                          |             | คัมหา 🦗             | เนหานักค                | ใกษา                                                  |
|                                                | 3 มีอนักศึกษา                                  | สามารถพิมพ์ชื่อ นามสกุล หรือเลขประ<br>ชื่อ นามสุด<br>เสอก นางสาวกนิษฐา ผจญตี<br>คลิกเลือกชื่อนักที่ | ะจำตัวประชาชน 13 หลัก<br>สำนักงานการวิจัยแห่<br>สึกษาที่ | สถาบันการศึกษา<br>งชาติ (ภารกิจระบบข้อมูลฯ)(หน่วยงานดูแ. | ຄຈະບນ)      | กองบริหารแผน        | คณะ<br>และงบประมาณการวิ | จัย (กบง.)                                            |
| 4                                              | ห้วข้อวิทยานิพนธ์<br>(ภาษาไทย)<br>(ภาษาอังกฤษ) |                                                                                                    |                                                          |                                                          |             |                     |                         |                                                       |
| รอกชื่อวิทยา                                   | นิพนธ์ของ                                      | บันทึก ยกเลิก                                                                                       |                                                          |                                                          |             |                     |                         |                                                       |
| นักศึกา                                        | ษา                                             |                                                                                                    | ปันทึก                                                   | 🐻 เมื่อเพิ่มข้อม                                         | ูเลนักศึกษา | ครบถ้ว              | นแล้วให้เ               | าลิก "บันทึ                                           |
|                                                | บันทึก                                         | ข้อมูลนักศึกษา                                                                                      |                                                          |                                                          | U           |                     |                         |                                                       |

 เมื่ออาจารย์ที่ปรึกษากรอกข้อมูลครบถ้วนแล้ว หน้าแถบเมนู "ตรวจสอบความถูกต้อง" จะปรากฏ แถบสีเขียว แต่หากกรอกข้อมูลหรืออัพโหลดเอกสารไม่ครบจะปรากฏแถบสีแดง ให้แก้ไขข้อมูลให้ครบถ้วน และ จะสามารถกดส่งข้อเสนอได้ ก็ต่อเมื่อนักศึกษากรอกรายละเอียดครบถ้วนแล้ว จากนั้นให้กดยอมรับเงื่อนไขและ "ส่งข้อเสนอโครงการ"

| Marka 2010Marka 2010<th colspan="4</th> <th>INVERTING AND AND A DATA AND A DATA AND A DATA AND A DATA AND A DATA AND A DATA AND A DATA AND A DATA AND A DATA</th> <th></th> <th>-tological and the statement of a</th> <th></th> <th>Anna an Andrea and Anna an</th> <th></th>                                                                                                    | INVERTING AND AND A DATA AND A DATA AND A DATA AND A DATA AND A DATA AND A DATA AND A DATA AND A DATA AND A DATA |                                    | -tological and the statement of a     |                                                               | Anna an Andrea and Anna an |                                     |
|----------------------------------------------------------------------------------------------------|----------------------------------------------------------------------------------------------------|------------------------------------|---------------------------------------|---------------------------------------------------------------|----------------------------|-------------------------------------|
| <ul> <li></li></ul>                                                                                                    |                                                                                                    | สัญประเดิม                         | งกลายสาย 2004การ 1014                 |                                                               |                            |                                     |
| Line of the second second se                                 |                                                                                                    | ດລຸ່ມນ້ຳຫັດໃນມານີ້ຫມດ. ມ           |                                       |                                                               |                            |                                     |
| Inference :     ::::::::::::::::::::::::::::::::::::                                                                                                    |                                                                                                    | นี้ออาจารย์พื้นรักษา ะ ะ           | เงสาววรรณสี่รา รณะบบร                 |                                                               |                            |                                     |
| Automassasser     2000 mg       Automassasser     Sala automassasser       Automassasser     Sala automassasser       Automassaser     Sala automassass                                                                                                    |                                                                                                    | สังกัดอาจารย์: กะ                  | งงบริหารแตนและงบประมาณการวิจั≊ (กบง.) |                                                               |                            |                                     |
| antimic service service s                                       |                                                                                                    | งบประมาณของอาจารย์ที่ปรึกษา : 80   | 0,000 נודע 000,0                      |                                                               |                            |                                     |
| Second Second Se                                             |                                                                                                    | งบประมาณรวมโครงการของนักสึกษา : 30 | ארע 000.00                            |                                                               |                            |                                     |
| tankana yang         tang of the series           tankana yang of the series         Jana yang of the series           tankana yang of the series         Jana yang of the series           tankana yang of the series         Jana yang of the series           tankana yang of the series         Jana yang of the series           tankana yang of the series         Jana yang of the series           tankana yang of the series         Jana yang of the series           tankana yang of the series         Jana yang of the series           tankana yang of the series         Jana yang of the series           tankana yang of the series         Jana yang of the series           tankana yang of the series         Jana yang of the series           tankana yang of the series         Jana yang of the series           tankana yang of the series         Jana yang of the series           tankana yang of the series         Jana yang of the series                                                                                                    |                                                                                                    |                                    | แสดงรายอะเอียดโครงการทั้งหนด          |                                                               |                            |                                     |
| aparterithan<br>Serie Constant Constant C        | ະດ້ານແລະພ້ລມູລ                                                                                                   | -                                  |                                       |                                                               |                            | ข้อมูล ณ วันที่: 1                  |
| Sended:         Image:         Image:                                                                                                    | อมูลอาจารย์ที่ปรึกษา                                                                                             |                                    |                                       |                                                               |                            |                                     |
| Selfemine:         Selfemine:           selfemine:                                                                                                    | รารสำหา่ะ                                                                                                    | 🗸 NG                               | อีเมต:                                | 🗸 ครมด้วง                                                     | ประวัติการศึกษา:           | 🖌 ครบด้วน                           |
| International International Internatinternational International International International I                                             | Die Juin fein folkte.                                                                                            | ✓ 853                              | fru                                   |                                                               |                            |                                     |
| Treasman Se                                                                                                    |                                                                                                    |                                    |                                       |                                                               |                            |                                     |
| Streamentalizamentalizamentationalizamentalizamentalizamentalizamentalizamentalizamentalizamentalizamentalizamentalizamentalizamentalizamentalizamentalizamentalizamentalizamentalizamentalizamentalizamentalizamentalizamentalizamentalizamentalizamentalizamentalizamentalizamentalizamentalizamentalizament<br>Internet enternet enternet enternet enternet enternet enternet enternet enternet enternet enternet enternet enternet enternet enternet enternet enternet enternet enternetenternetententernet enternet enternet enternet enternet enternet                               | ้อมูลนักศึกษา                                                                                                    |                                    |                                       |                                                               |                            |                                     |
| น้ำ ทมโสรงการ สมสมสงญ<br>252745 ถาย<br>เมษาการ (การรับสาวรถศรีการแนตร (การรับสาวรถครีการ แนตรงสุด<br>เมษาการ (การรับสาวรถครีการ แนตรง) (การรับสาวรถครีการ (การรับสาวรถครีการ (การรับสาวรถครีการ) (การรับสาวรถครีการ<br>เมษาการ (การรับสาวรถครีการ) (การรับสาวรถครีการ) (การรับสาวรถครีการ) (การรับสาวรถครีการ) (การรับสาวรถครีการ) (การ                                                                                                    | อมูลนักศึกษา<br>การภายใต้แผนงานวิจัย                                                                             |                                    |                                       |                                                               |                            |                                     |
| 222745 Vx47756667 %82267<br>(http://time/line/.cole/s.3<br>(http://time/line/.cole/s.3<br>(http://time/line/.cole/s.3<br>(http://time/line/.cole/s.3<br>(http://time/line/.cole/.cole/. | มุลนักศึกษา<br>าารคายได้แผนงานใจ้ย<br>โครงการภายได้แผนงานวิจัย                                                   |                                    |                                       |                                                               |                            |                                     |
| BATTA: BATTA                                                                                                    | อมูลนักศึกษา<br>การภายได้แผนงานใจัย<br>โครงการภายได้แผนงานวิจัย<br>ง รมัสโครงการ                                 |                                    | ส์แก่ก็กหา                            | ข้อโตรงการ                                                    | งบเสนอขอ                   | ดวามครบด้วน                         |
|                                                                                                    | อมูลมักศึกษา<br>การกายได้แผนงานให้ข<br>น รวมีสโตรงการ<br>3225745                                                 |                                    | ชื่อนักดักษา<br>จางสาวรรณสังา รณะบุณร | ชื่อโดงสภาร<br>(การาไหม) : โคโต 19<br>(การาชโดงตร) : Covie-19 | 4904%24%2<br>220,000,00    | ดวามตรบด้วน<br>✔ ดณตัวแและสมลาจางตั |

4. เมื่อยืนยันการส่งเรียบร้อยแล้ว สถานะโครงการจะเปลี่ยนเป็น **"แหล่งทุนได้รับข้อเสนอโครงการ เรียบร้อยแล้ว (14)"** จึงจะถือว่าส่งข้อเสนอโครงการสมบูรณ์ โดยสามารถตรวจสอบได้จากเมนู **"ข้อเสนอ โครงการ"** 

| นักวิจัย<br>กองบริหารแผนและงบประมาณ<br>การวิจัย (กบง.)(3235) | ข้อเสนอโด | จรงการ                |                        |                                                      |               |
|--------------------------------------------------------------|-----------|-----------------------|------------------------|------------------------------------------------------|---------------|
| หน้าแรก                                                      |           |                       | แหล่งทุน               | = ใม่ระบุ                                            | ~             |
| ที่มี<br>หน่วยงานของท่าน                                     |           |                       | ปังบประมาณ             |                                                      | •             |
| 🔦 ทุนวิจัยที่เปิดรับ                                         |           |                       | แสดงรายการ             | ข้อเสนอโครงการที่ยังไม่หมดเวลาเปิดรับ/แก้ไข          | ~             |
| 😑 แผนงาน                                                     |           |                       |                        |                                                      |               |
| 🛱 ข้อเสนอโครงการ                                             | ≥ 2       | <b>โอเสนอโครงกา</b> ฯ | รที่ยังไม่ได้ส่ง 2 ราย | การ                                                  |               |
|                                                              | แก้ไข     | รหัสโครงการ           |                        | ข้อเสนอโครงการ                                       |               |
| 📋 โครงการที่ได้รับจัดสรร                                     |           |                       | 🛱 เหลือเวลาในการส      | ส่งข้อเสนอโครงการอีก 28 วัน                          | 🥩 u           |
| ∧ การนำผลงานไปใช้ประโยชน์                                    |           | 2215727               | 2564NRCT310            | 15 :                                                 |               |
| 🗖 องามปองเมิน 🗸                                              | 2         | 5213/3/               | 📖 ทุนวช.: ทุนวิจั      | ยมหาบัณฑิต วช. ด้านมนุษยศาสตร์และสังคมศาสตร์ ปี 2564 | 🏬 งบประมาณเสน |
| 101010101010 ·                                               |           |                       | 🔌 สร้างข้อเสนอโคร      | งการ : 15 ก.พ. 64 11.53 น.                           |               |

| นัสโครงการ | ข้                                                                               | อเสนอโครงการ                                      | ผลการพิจารณา |
|------------|----------------------------------------------------------------------------------|---------------------------------------------------|--------------|
|            | แหล่งทุนได้รับบ้อเสนอโครงการเรียบร้อยแล้ว (14)                                   | 🛷 โครงการย่อยภายใต้แผนงานวิจัย                    |              |
|            | 2564NRCT33009 : โดวิต 19                                                         |                                                   |              |
|            | 🎟 ทุน วช. : ทุนวิจัยมหาบัณฑิด วช. ด้านมนุษยศาสตร์และเ                            | สังคมศาสตร์ ปี 2564                               |              |
| 3225745    | <u>יורע 220,000.00 אורע</u>                                                      | 🗮 สร้างข่อเสนอ : 15 ก.พ. 64 01.45 น.              |              |
| 52257 15   |                                                                                  | ระ ส่งข้อเสนอ : 15 ก.พ. 64 02.36 น.               |              |
|            | สังกัดบักวิจัย/สถาบันการศึกษา : กองบริหารแผนและงบประม<br>รับรอง : ยังไม่พิจารณา) | าณการวิจัย (กบง.) (การ                            |              |
|            | หน่วยงานโครงการ : กองบริหารแผนและงบประมาณการวิจัย (                              | (กบง.)                                            |              |
|            | แหล่งทุนใด้รับบ้อเสนอโครงการเรียบร้อยแล้ว (14)                                   | 💉 แผนงานวิจัย หรือชุดโครงการวิจัย                 |              |
|            | 2564NRC131014 : ทุลสอบ                                                           |                                                   |              |
|            | 🎟 ทุน วช. : ทุนวิจัยมหาบัณฑิด วช. ด้านมนุษยศาสตร์และเ                            | สังคมศาสตร์ ปี 2564                               |              |
|            | ⊕ 300,000.00 ארע<br>שרע 100,000.00 שרע                                           | 💐 สร้างข้อเสนอ : 15 ก.พ. 64 10.51 น.              |              |
|            |                                                                                  | ta ส่งบ้อเสนอ : 15 ก.พ. 64 02.38 บ.               |              |
|            | สังกัดนักวิจัย/สถาบันการศึกษา : กองบริหารแผนและงบประม<br>รับรอง : ยังไม่ฟิจารณา) | าณการวิจัย (กบง.) (การ                            |              |
|            | หน่วยงานโครงการ : กองบริหารแผนและงบประมาณการวิจัย (                              | (กบง.)                                            |              |
| 3215733    |                                                                                  | 🖋 โครงการย่อยภายได้แผนงานวิจัย                    |              |
|            | 🕒 ໂຄຣິສ 19                                                                       |                                                   |              |
|            | 🎫 ทุน วช. : ทุนวิจัยมหาบัณฑิต วช. ด้านมนุ                                        | ษยศาสตร์และสังคมศาสตร์ ปี 2564                    |              |
|            | 3225745 👤 นักวิจัย : นางสาววรรณธิรา รณะบุตร                                      |                                                   |              |
|            | 🕺 สร้างข้อเสนอโครงการ : 15 ก.พ. 64 01.4                                          | 5 น. นา แก้ไขข้อเสนอโครงการ : 15 ก.พ. 64 02.36 น. |              |
|            | สังกัดบักวิจัย : กองบริหารแผนและงบประมาณ<br>(กบง.) (การรับรอง : ยังไม่พิจารณา)   | การวิจัย                                          |              |
|            | พร่อยงอบโครงการ : กองเป็นอรุษณุษณฑายุร                                           | 1100000000 (0111 )                                |              |

### ขั้นตอนที่ 3 นักศึกษากรอกข้อมูลโครงการย่อยในระบบ (MA2)

 นักศึกษาจะสามารถดำเนินการกรอกข้อมูลโครงการย่อยของตน และแนบเอกสารในระบบ ภายหลัง จากอาจารย์ที่ปรึกษาสร้างข้อเสนอโครงการในระบบเรียบร้อยแล้ว

log in เข้าระบบ เลือกเมนู "ข้อเสนอโครงการ" ตรวจสอบรายชื่อข้อเสนอโครงการในรายการ
 "ข้อเสนอโครงการที่ยังไม่ได้ส่ง" คลิก "แก้ไข" ข้อเสนอโครงการที่อาจารย์ที่ปรึกษาเพิ่มไว้ให้

|                                                              | tional Res                                                                                                    | iansaluina<br>search and                                                                                                    | 1998118:U91<br>Innovation Inf                                                                                                    | กกรรมแห่งชาติ<br>ormation System                                                                                                    | A 🖸 🛃                                                                                                    | วรรณซิรา รณะบุคร 👻 📑 L                                                                                                    |
|--------------------------------------------------------------|----------------------------------------------------------------------------------------------------|----------------------------------------------------------------------------------------------------|----------------------------------------------------------------------------------------------------|----------------------------------------------------------------------------------------------------|----------------------------------------------------------------------------------------------------|----------------------------------------------------------------------------------------------------|
| นักวิจัย<br>กองบริหารแผนและงบประมาณ<br>การวิจัย (กบง.)(3235) | ข้อเสนอโเ                                                                                                    | จรงการ                                                                                                    |                                                                                                    |                                                                                                    |                                                                                                    | 🔒 🕨 ข้อเสนอโครง                                                                                                    |
| หน้าแรก                                                      |                                                                                                    |                                                                                                    |                                                                                                    |                                                                                                    |                                                                                                    |                                                                                                    |
| 🛖 หน่วยงานของท่าน                                            |                                                                                                    |                                                                                                    | แหล่งทุน                                                                                                    | = ใมระบุ                                                                                                    | •                                                                                                    |                                                                                                    |
| 🔊 ທນວິວັຍທີ່ເປີດຮັບ                                          |                                                                                                    |                                                                                                    | ปังบประมาณ                                                                                                    | = ไม่ระบุ                                                                                                    | •                                                                                                    |                                                                                                    |
|                                                              |                                                                                                    |                                                                                                    | แสดงรายการ                                                                                                    | ข้อเสนอโดรงการที่ยังไม่หมดเวลาเปิดรับ/แก้ไข                                                                                                    | ▼                                                                                                    |                                                                                                    |
| \Xi แผนงาน                                                   | <b>2</b> 2                                                                                                    | ข้อเสนอโครงการ                                                                                                    | รที่ยังไม่ได้ส่ง 4 ราย                                                                                                    | การ                                                                                                    |                                                                                                    |                                                                                                    |
| 🖹 ข้อเสนอโครงการ                                             | แก้ไข                                                                                                    | รหัสโครงการ                                                                                                    |                                                                                                    | ข้อเสนอโครงการ                                                                                                    |                                                                                                    | ลบ                                                                                                    |
| 🖹 โครงการที่ได้รับจัดสรร                                     | _                                                                                                    |                                                                                                    | 🔞 เหลือเวลาในการส                                                                                                    | ั่งข้อเสนอโครงการอีก 28 วัน                                                                                                    | 🞻 โครงกา                                                                                                    | เรย่อยภายใต้แผนงานวิจัย                                                                                                    |
| 🖈 การนำผลงานไปใช้ประโยช                                      | 2                                                                                                    | 3225745                                                                                                    | 2564NRCT3300                                                                                                    | 9 : โควิด 19                                                                                                    |                                                                                                    | ~                                                                                                    |
| 1. ระบบประเมิน                                               |                                                                                                    | 5225745                                                                                                    | 📖 ทุนวช.:ทุนวิจัย                                                                                                    | มมหาบัณฑิต วช. ด้านมนุษยศาสตร์และสังคมศาสตร์ ปี 2564                                                                                                    | IIIII งบประมาณเสนอขอ :                                                                                                    | 0.00 ארע                                                                                                    |
| -                                                            | 11                                                                                                    |                                                                                                    | 🔌 สร้างข่อเสนอโคร                                                                                                    | งการ : 15 ก.พ. 64 01.45 น.                                                                                                    | ti                                                                                                    | แก้ไขข่อเสนอโครงการ :                                                                                                    |
|                                                              | <ul> <li>มักริจัน</li> <li>กลงบริหารแผนและงบประมาณ<br/>การ์รัย (กมง.)(3236)</li> <li>กินบริเมราแขลงท่าน</li> <li>ทุนวิรัยที่เป็ดรับ</li> <li>แผนงาน</li> <li>ม่อแสนอโครงการ</li> <li>ม่อแสนอโครงการ</li> <li>โครงการที่ได้รับรัดสรร</li> <li>การนำผลงานไปใช้ประโยะน</li> <li>ระบบประเมิน</li> </ul> | <ul> <li>มักริจัน</li> <li>พลtional Res</li> <li>พักริจัน</li> <li>พมาและงบประมาณ<br/>การ์รัย (แบง.)(3236)</li> <li>พน่าแรก</li> <li>พน่วยงานของห่าน</li> <li>พบริยังที่เปิดรับ</li> <li>แผนงาน</li> <li>ม่อแสนอโครงการ</li> <li>ม่อแสนอโครงการ</li> </ul> | Line and a second second secon | Line and the second second sec | มักรัฐม         มักกลม Research and Innovation Information System           นักรัฐม         มักรัฐม           กลงบริหารแผนและระบระมาณ<br>การรัฐม (กมง.)(3236)         มักสมอโครงการ           พาน่วยงานของห่าน         มมมระมาณ           พาน่วยงานของห่าน         มีอนสมอโครงการ           มามร้อยที่เปิดรัม         แหล่งหุน           มนสมงาน         มีอนสมอโครงการที่ยังในเหลดเวลาหรี่เอียมและเอสเปิดรับในและเอสเปิดรับในเปิดระงารรัฐม           มอเสนอโครงการที่ยังไม่ได้สั่ง4 รายการ         มอเสนอโครงการที่ยังไม่ให้สั่ง4 รายการ           มอเสนอโครงการที่ยังไม่ได้สั่ง4 รายการ         มอเสนอโครงการที่ยังไม่ให้สั่ง4 รายการ           มอเสนอโครงการที่ยังไม่ได้สั่ง4 รายการ         มอเสนอโครงการที่ยังไม่ให้ส่ง4 รายการ           มอเสนอโครงการที่ยังไม่ได้สั่ง4 รายการ         มอเสนอโครงการที่ยังและเอสเปิดรับใน รัฐมารงาร           มอเสนอโครงการที่ยังไม่ได้สั่ง4 รายการ         มอเสนอโครงการที่ยังและเอสเติดรงการที่ยังไม่และเอสเปิดรงการ           มอเสนอโครงการที่ยังไปส่งสาน         2564NRCT33009 : โครก 19           ที่งหม่มางสนิน        มีระมานข้างหม่มาเลสเตองรับอารางการ เอนสนินสาสตร์ 1 2564           รามประเนน        มีร่านักระมานข้างหม | มักรัฐม         มักเอกสไ Research and Innovation Information System           มักรัฐม         มักรัฐม           เลยงรามกะ         มักรัฐม           เลยงรามกะ         เมหล่งหุม           เลยงรามกะ         เมหล่งหุม           เมหล่งหุม |

 กรอกรายละเอียดข้อมูลตามแถบเมนู ข้อมูลทั่วไป > แผนงาน > เอกสารแนบ > ตรวจสอบความถูก ต้อง โดยมีข้อควรระวัง ดังนี้

3.1 รายการ **"ผู้ขอรับทุน"** ให้ตรวจสอบ **"สถาบันการศึกษาที่กำลังศึกษาอยู่"** ให้ถูกต้อง หาก ระบุไม่ถูกต้อง ข้อเสนอโครงการจะไม่ได้รับการรับรองจากสถาบันการศึกษาที่กำลังศึกษาอยู่ ทังนี้ให้อัพเดทประวัติ การศึกษาให้เป็นปัจจุบัน โดยการคลิก **"คลิกที่นี่ เพื่อจัดการประวัติการศึกษา"** 

| ชื่อ-สกุล                       | นางสาว วรรณธิรา รณะบุตร |  |
|---------------------------------|-------------------------|--|
| สถาบันการศึกษาที่กำลังศึกษาอยู่ | จุฬาลงกรณ์มหาวิทยาลัย   |  |
| ระดับปริญญา                     | ปริญญาโท                |  |
| สาขา                            | พฤกษศาสตร์              |  |
| คณะ                             | วิทยาศาสตร์             |  |
| ปีการศึกษาแรกเข้า               |                         |  |
| เลขรหัสประจำตัวนักศึกษา         |                         |  |
|                                 |                         |  |

3.2 แถบเมนู **"แผนงาน"** รายการ **"11. ขั้นตอนและแผนการดำเนินงาน"** ค่าน้ำหนักจะต้อง รวมกันให้ได้ 100 ต่อปี โดยเดือนที่ 1 จะเริ่มนับจากเดือนที่เริ่มต้นทำสัญญา (ตามกำหนดการคือ เดือนมิถุนายน 2564)

| ট ນັ້ນຕອນແລະແເ | งนดำเนินการวิจัย <mark>คำน้ำหนักจะ</mark> | <b>โองรวมกันได้ 100 ต่อป</b> ี |            |       |      |          |        |       |         |   | เพิ่มขั้นดอนและเ | เผนดำเนินการ | วิจัย |
|----------------|-------------------------------------------|--------------------------------|------------|-------|------|----------|--------|-------|---------|---|------------------|--------------|-------|
| จัดการ         | กิจกรรม                                   | ด่าน้ำหนักงาน (ร้อยละ)         | 1          | 2     | 3    | 4        | 5      | 6     | 7       | 8 | 9 10             | 11           | 1     |
|                |                                           | Valitation to                  |            |       |      |          |        |       |         |   |                  |              |       |
|                | ¥. •                                      | เมษายนุต                       |            |       |      |          |        |       |         |   |                  |              |       |
| แผนการเงินสำห  | รับกิจกรรมทั้งหมด                         | าน งานบรุง                     | มาณรวมสามา | รถเสา | อขอไ | ด้ไม่เรื | าิน 22 | 20.00 | 0 חרע 0 | 1 |                  |              |       |

3.3 แถบเมนู **"เอกสารแนบ"** คลิกเครื่องหมาย "+" เพื่อเลือกไฟล์เอกสารที่ต้องการแนบ จากนั้นเลือก "ประเภทของเอกสาร" โดยประเภทเอกสารต้องตรงตามไฟล์ที่แนบ และให้คลิก "เพิ่ม" เพื่ออัพ โหลดเอกสารให้ครบถ้วนตามที่กำหนดในประกาศรับสมัครทุน

| รงร่างวิ | วิทยานิพนธ์ 🛛 หนังสืออนุมัติหัวข้อวิทยานิพนธ์ 🗋 จดหมายรับรอ | เงโดยอาจารย์ที่ปรึกษา ] แนวทางสังเคราะหวีทยาโ | 🚥 🦯 เอกสารที่ต้องแนบ                       |           |
|----------|-------------------------------------------------------------|-----------------------------------------------|--------------------------------------------|-----------|
| ີບເວ     | กสารแนบ                                                     | w.1.r                                         |                                            | 1 417     |
| ลบ<br>¥  | ชอ<br>001 โครงร่างวิทยามิพบส์.pdf                           | าเพล                                          | บระเภทเอกสาร<br>โดรงร่างวิทยาบิพบร์        | บระเภทไฟล |
| x        | 002_หนังสืออนุมัติหัวข้อฯ.pdf                               | ควรบันทึกชื่อไฟล์                             | หนังสืออนุมัติหัวข้อวิทยานิพนธ์            |           |
| ×        | 003_จดหมายรับรองโดย อ.ที่ปรึกษา.pdf                         | ให้ตรงกับประเภทเ                              | อกสีาวี<br>จดหมายรับรองโดยอาจารย์ที่ปรีกษา | ₩,        |
| ×        | 004_แนวทางการสังเคราะห์.pdf                                 |                                               | แนวทางสังเคราะห์วิทยานิพนธ์                | Ż         |
|          | N. El                                                       |                                               | ) คลิกเพื่อเลือกไฟล์ที่ต้องการแ            | นบ        |
|          | เอกสารแนบ <sup>เพอ</sup> เตอ<br>ประเภทเอกสาร เอกสา          | รข้อเสนอโครงการ                               | 2 เลือกประเภท                              | เอกสาร    |

3.4 แถบเมนู "ตรวจสอบความถูกต้อง" เมื่อกรอกข้อมูลครบถ้วนแล้วให้กดยอมรับเงื่อนไข แล้ว คลิก "ส่งข้อเสนอโครงการ" โดยก่อนยืนยันการส่ง ให้นักศึกษาตรวจสอบข้อมูลให้เรียบร้อย เมื่อยืนยันการส่ง สมบูรณ์แล้ว จะไม่สามารถแก้ไขได้

| ที่อยู่ที่สามารถดิดต่อได้<br>สะดวก: | ✔ ครบถ้วน     | โทรศัพท์                                                                 | ✔ ครบถ้วน                                                | มือถือ                                                                    | 🗸 ครบถัวน                                           |
|-------------------------------------|---------------|--------------------------------------------------------------------------|----------------------------------------------------------|---------------------------------------------------------------------------|-----------------------------------------------------|
| E-mail:                             | ✔ ครบถัวน     |                                                                          |                                                          |                                                                           |                                                     |
| 🏜 รายละเอียด                        |               |                                                                          |                                                          |                                                                           |                                                     |
| วัตถุประสงค์ของการทำวิจัย           | ✔ ครบถัวน     | แนวเหตุผล/ทฤษฎีสำคัญ/<br>สมมติฐาน                                        | ✔ ครบถ้วน                                                | ระเบียบวิธีวิจัย                                                          | 🗸 ครบถัวน                                           |
| ขั้นดอนและแผนดำเนินการ<br>วิจัย     | ✔ ครบถ้วน     | งบประมาณที่เสนอขอ                                                        | 🗸 ครบถ้วน                                                | ประโยชน์ที่คาดว่าจะได้รับ                                                 | 🗸 ครบถัวน                                           |
| 🏜 เอกสารแนบ                         |               |                                                                          |                                                          |                                                                           |                                                     |
| เอกสารแนบ:                          | 🗸 ครบถ้วน     |                                                                          |                                                          |                                                                           |                                                     |
|                                     |               |                                                                          |                                                          |                                                                           |                                                     |
|                                     | 1วช.ถือว      | ว่าข้อเสนอโครงการที่เสนอมานั้น ผ<br>เธิบดีหรือเทียบเท่าของภาครัฐที่ผู้อำ | ง่านความเห็นชอบจากหัวหน้า<br>นวยการโครงการสังกัดอยู่ หรื | โครงการวิจัย คณะผู้วิจัย และผู้บังเ<br>อกรรมการผู้จัดการใหญ่หรือเทียบเท่า | ลับบัญชาสูงสุดของหน่วยงา<br>ของภาคเอกชนเรียบร้อยแล่ |
|                                     | มีการร้องเรีย | มนเกี่ยวกับข้อเสนอดังกล่าวจากคณะ<br>2 สิ่งข้อเสน                         | ผัวิจัย วช. ขอสงวนสิทธิในกา<br>เอโครงการ                 | รสนับสนุนทุ่นวิจัย                                                        |                                                     |
|                                     |               | 2 ส่งข้อเสน                                                              | มอโครงการ                                                |                                                                           |                                                     |

4. เมื่อยืนยันการส่งเรียบร้อยแล้ว สถานะโครงการจะเปลี่ยนเป็น "ผู้ประสานระดับคณะ/สถาบัน/ สำนัก/กอง กำลังตรวจสอบ (2)" โดยสามารถตรวจสอบได้จากเมนู "ข้อเสนอโครงการ"

| 💌 ข้อเสนอโค | รงการที่ส่งแล้ว 1 รายการ                                                                               |                                      | -            |
|-------------|----------------------------------------------------------------------------------------------------|--------------------------------------|--------------|
| รหัสโครงการ | ข้อเสนอโครงการ                                                                                         |                                      | ผลการพิจารณา |
|             | ผู้ประสานระดับคณะ/สถาบัน/สำนัก/กอง กำลังตรวจสอบ (2)                                                    | 🞻 โครงการย่อยภายใต้แผนงานวิจัย       |              |
|             | 📔 2564NRCT33009 : โควิด 19                                                                             |                                      |              |
|             | 🏢 ทุน วช. : ทุนวิจัยมหาบัณฑิต วช. ด้านมนุษยศาสตร์และสังคมศาสตร์ ปี 2564                                |                                      |              |
| 3225745     | <u>יורע 220,000.00 ארע 220,000.00</u>                                                                  | 💥 สร้างข้อเสนอ : 15 ก.พ. 64 01.45 น. |              |
|             |                                                                                                    | 1น ส่งข้อเสนอ : 15 ก.พ. 64 02.36 น.  |              |
|             | สังกัดนักวิจัย/สถาบันการศึกษา : กองบริหารแผนและงบประมาณการวิจัย (กบง.) (การ<br>รับรอง : ยังไม่พิจารณา) |                                      |              |
|             | หน่วยงานโครงการ : กองบริหารแผนและงบประมาณการวิจัย (กบง.)                                               |                                      |              |

5. เมื่ออาจารย์ตรวจสอบข้อเสนอโครงการของนักศึกษาและได้ยืนยันการส่งเรียบร้อยแล้ว สถานะ โครงการของนักศึกษาจะเปลี่ยนเป็น "**แหล่งทุนได้รับข้อเสนอโครงการเรียบร้อยแล้ว (14)**" จึงจะถือว่าส่ง ข้อเสนอโครงการสมบูรณ์ โดยสามารถตรวจสอบได้จากเมนู "**ข้อเสนอโครงการ**"

| 🔒 แผนงาน<br>😭 ข้อเสนอโครงการ                     | ข้อเสนอโค<br>- ไม่มีข้อมูล - | เรงการที่บังไม่ได้ส่ง 0 รายการ                                                                                           |                                      |              |
|--------------------------------------------------|------------------------------|----------------------------------------------------------------------------------------------------|--------------------------------------|--------------|
| 🚖 โครงการที่ได้รับจัดสรร                         |                              |                                                                                                    |                                      |              |
| 🖍 การนำผลงานไปใช้ประโยชน์                        | 🎔 ข้อเสนอโค                  | รงการที่ต้องแก้ไข 0 รายการ                                                                                               |                                      |              |
| 🖬 ระบบประเมิน 🔹                                  | - ไม่มีข้อมูล -              |                                                                                                    |                                      |              |
| 🖨 Recycle Bin                                    | ເອີ້າ ນ້ວນສະຫລັດ             | รงกรณี้ส่วนกัก 3 สายการ                                                                                                  |                                      |              |
| Q ระบบดันหา                                      | รนัสโครงการ                  | ข้อเสนอโครงการ                                                                                                    |                                      | ผลการพิจารณา |
| (ว็บบอร์ด                                        |                              | แหล่งทุนใต้รับข้อเสนอโครงการเรียบร้อยแล้ว (14)                                                                           | 🖋 โครงการย่อยภายใต้แผนงานวิจัย       |              |
| FAQ                                              |                              | <ul> <li>2564NRCT33009 : โควิต 19</li> <li>ทบ วย. : ทบวิจัยบหาบัณฑิต วย. ด้านบบษยศาสตร์และดังคมศาสตร์ ปี 2564</li> </ul> |                                      |              |
| การเสนอผลงานเพื่อขอรับรางวัล<br>การวิจัยแห่งชาติ | 3225745                      | ירע 220,000.00 <u>ארע</u> 120,000.00                                                                                     | 🛝 สร้างข้อเสนอ : 15 ก.พ. 64 01.45 น. |              |
| 🗏 รางวัลการวิจัยที่เปิดรับ                       |                              | สังกัดนักวิจัย/สถาบันการศึกษา : กองบริหารแผนและงบประมาณการวิจัย (กบง.) (การ                                              | ระ ส่งข้อเสนอ : 15 ก.พ. 64 03.19 น.  |              |
| 🗏 ผลงานที่เสนอขอรับรางวัด                        |                              | รับรอง : ยังไม่พีจารณา)<br>หน่วยงานโครงการ : กองบริหารแผนและงบประมาณการวิจัย (กบง.)                                      |                                      |              |

#### การส่งเอกสารสมัครทางไปรษณีย์ให้สำนักประสานงานๆ

1. ผู้สมัครกรอกข้อมูลและส่งเอกสารสมัครในระบบของ NRIIS ให้เรียบร้อย

2. ผู้สมัครต้องส่ง เค้าโครงวิทยานิพนธ์ และแนวทางการสังเคราะห์หัวข้อวิทยานิพนธ์ (Hard copy) ให้ สำนักประสานงานทางไปรษณีย์ตามที่อยู่

#### โครงการทุนวิจัยมหาบัณฑิต วช. ด้านมนุษยศาสตร์และสังคมศาสตร์ ห้อง 813 อาคารมหาจักรีสิรินธร คณะอักษรศาสตร์ จุฬาลงกรณ์มหาวิทยาลัย ถ.พญาไท เขตปทุมวัน แขวงวังใหม่ กรุงเทพฯ 10330

#### วงเล็บมุมซอง (เอกสาร) ว่า "เอกสารสมัครทุนมหาบัณฑิต วช."

 3. ขอให้นำส่งเอกสารด้วย "บริษัทไปรษณีย์ไทยเท่านั้น" และพัสดุต้องลงวันที่จัดส่งภายในช่วงเวลารับ สมัครเท่านั้น (15 ก.พ. – 15 มี.ค. 64)

4. เค้าโครงวิทยานิพนธ์และแนวทางการสังเคราะห์ฉบับ Hard copy ต้องเหมือนกันกับไฟล์ที่อัพโหลดใน ระบบ NRIIS ทุกประการ

\_\_\_\_\_